A través de esta demo aprenderás a realizar el pago de tus tributos.

>> Para el ingreso a tus cuentas escoge la opción Banca por Internet, luego haga clic en Entrar.

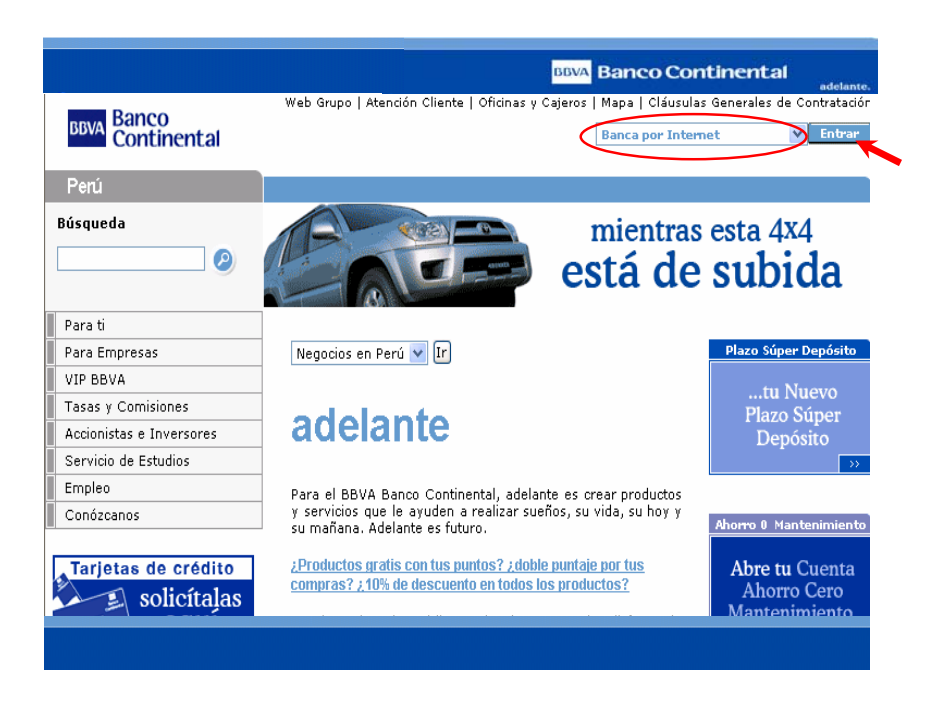

>> Ingrese su Nº de tarjeta (1), su contraseña (2) secreta y luego haga clic en Entrar (3).

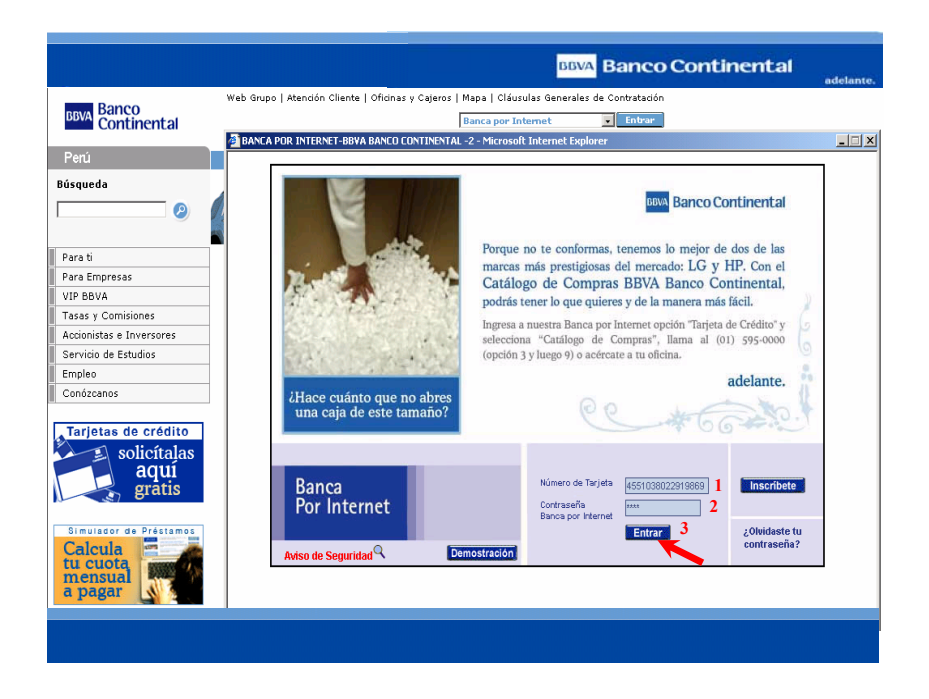

>> Menú de las diferentes Operaciones que puede realizar.

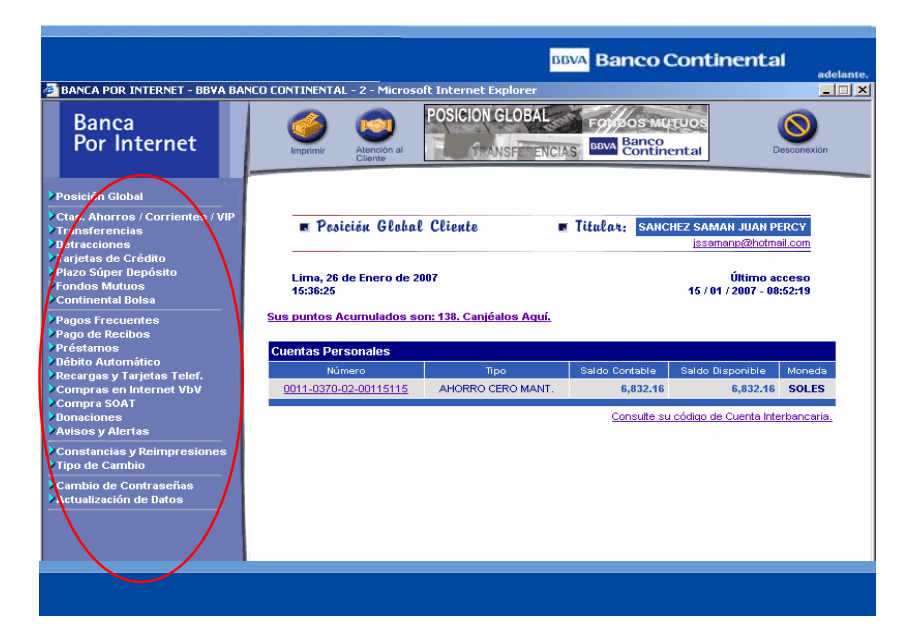

>> Seleccione la Operación Pago de Recibos del Menú opción Pago de servicios.

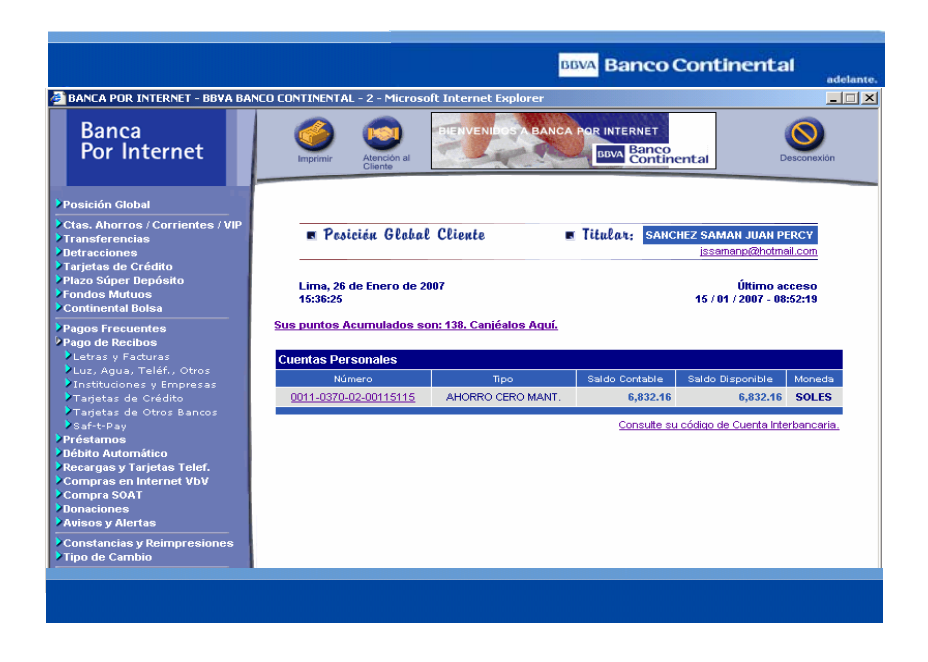

>> Haga Clic en la opción Instituciones y Empresas y luego dar clic en Municipalidad

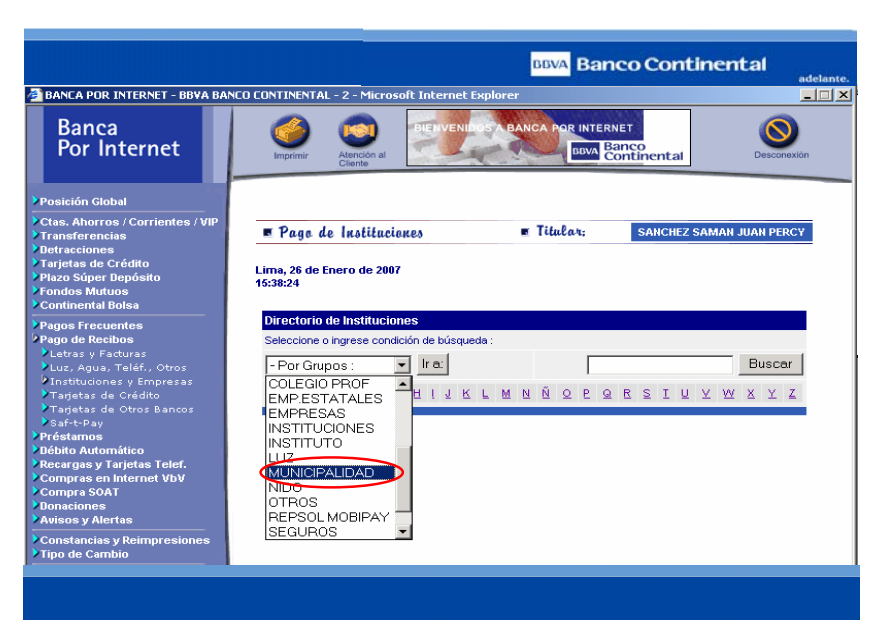

>> Seleccione la Empresa en la que va a realizar el pago

|                                                                                                    | BBVA Banco Continental                                                                                      |
|----------------------------------------------------------------------------------------------------|----------------------------------------------------------------------------------------------------|
| BANCA POR INTERNET - BBVA BAN                                                                               | CO CONTINENTAL - 2 - Microsoft Internet Explorer                                                            |
| Banca<br>Por Internet                                                                                       | Imprimit Canada Por INTERNET Secondaria                                                                     |
| Posición Global<br>Ctas. Ahorros / Corrientes / VIP<br>Transferencias                                       | Lima, 26 de Enero de 2007<br>16:38:56                                                                       |
| Uetracciones<br>Tarjetas de Crédito<br>Plazo Súper Depósito<br>Fondos Mutuos<br>Continental Bolsa           | Directorio de Instituciones<br>Seleccione o ingrese condición de búsqueda :<br>- Por Grupos : vilra: Buscar |
| Pagos Frecuentes<br>Pago de Recibos<br>Letras y Facturas<br>Luz, Agua, Teléf., Otros                        | A B C D E E O H I J K L M N Ń O P O R S I U Y W X Y Z                                                       |
| <ul> <li>Instituciones y Empresas</li> <li>Tarjetas de Crédito</li> <li>Tarjetas de Otros Bancos</li> </ul> | NOMBRE DE LA INSTITUCION<br>MUN. MAGDALENA DEL MAR-ARBITR                                                   |
| ≥saf-t-Pay<br>Préstamos<br>Débito Automático                                                                |                                                                                                    |
| Recargas y Tarjetas Telef.<br>Compras en Internet VbV<br>Compra S00 T                                       | MUNICIPAL, SAN BORJA-ARBITRIOS<br>MUNICIPALIDAD, ATE - ARBITRIOS                                            |
| Donaciones<br>Avisos y Alertas                                                                              | MUNICIPALIDAD ATE PREDIAL<br>MUNICIPALIDAD DE BARRANCO                                                      |
| Constancias y Reimpresiones<br>Tipo de Cambio                                                               |                                                                                                    |

>> Ingresar el Nº de Recibo (1), y luego haga clic en Continuar (2)

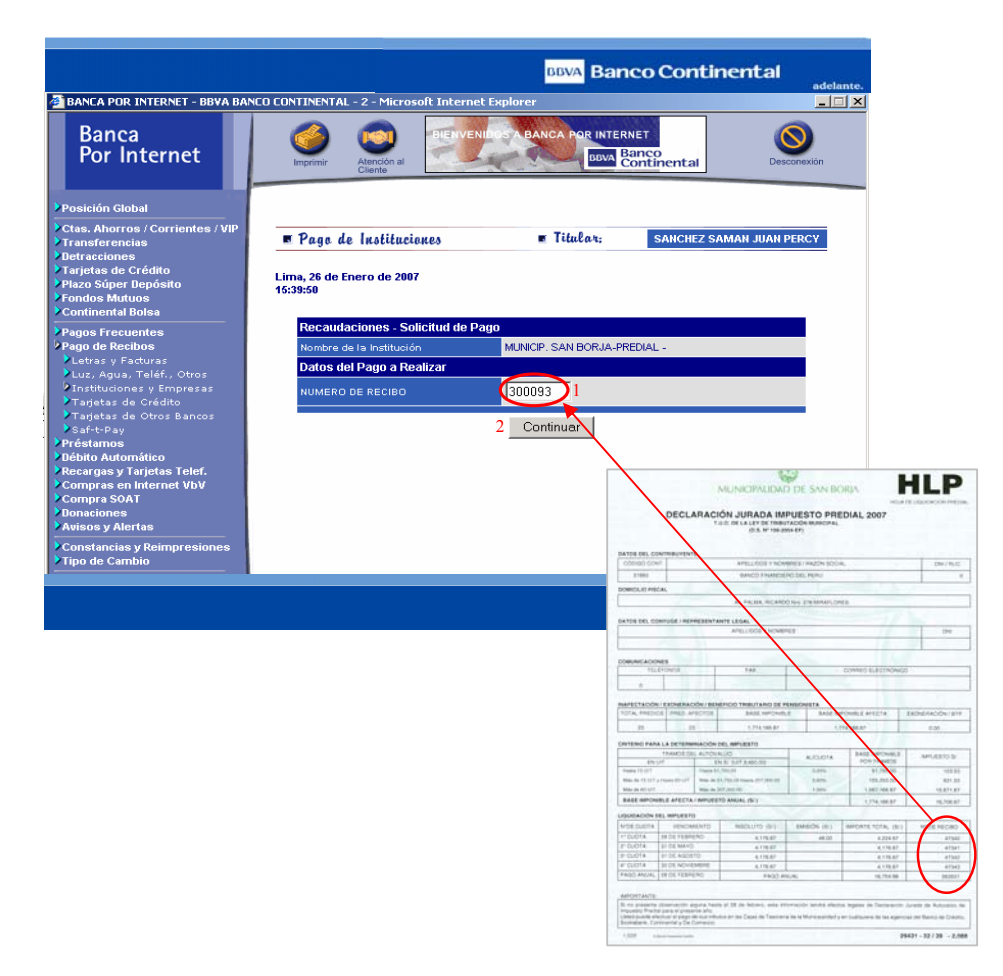

Nota: Puede realizar el pago total o de cualquiera de las cuotas.

>> Clic en Continuar (2) para proceder con el pago.